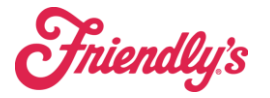

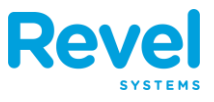

- **1.** BEGIN BY SELECTING A DISCOUNTED ITEM BY TAPPING ON IT
- **2.** NEXT, ON THE ORDER SCREEN, TAP THE NAME OF THE ITEM YOU WOULD LIKE TO DISCOUNT. YOU WILL THEN SEE THE ORDER DETAILS WINDOW APPEAR

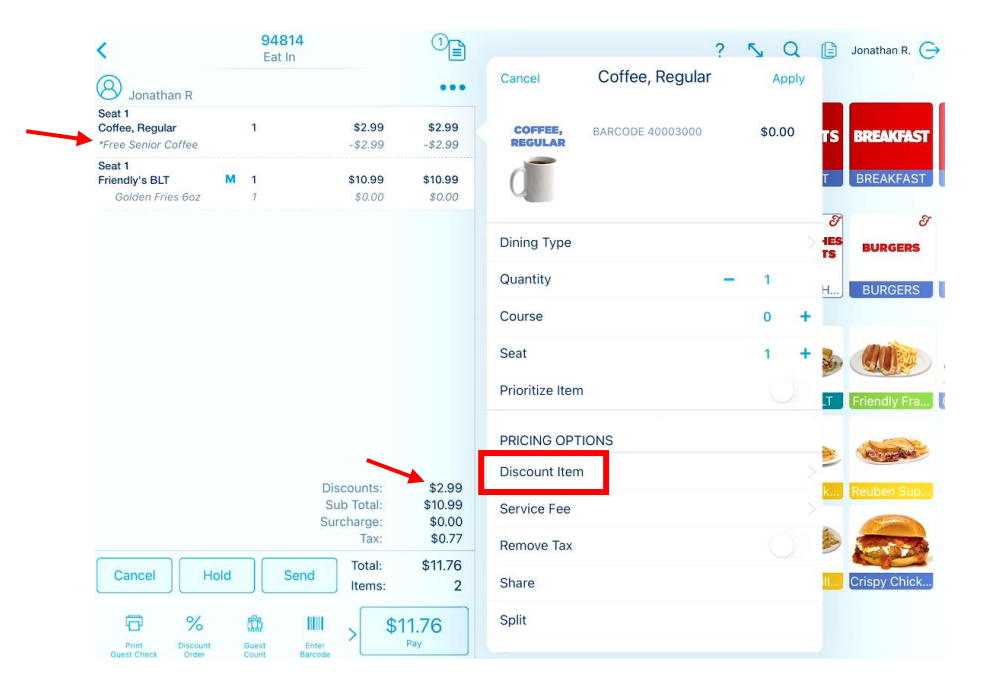

**3.** ONCE THE DISCOUNTS APPEAR, <u>DRAG DOWN ON THE POPUP</u> UNTIL YOU SEE THE ADDITIONAL OPTIONS: REMOVE DISCOUNTS, MANUAL, AND SCAN

| <                                   | <b>94814</b><br>Eat In |                                                |                                       |                             | ? | S Q     | B  | Jonathan R. 🕞    |
|-------------------------------------|------------------------|------------------------------------------------|---------------------------------------|-----------------------------|---|---------|----|------------------|
| S Jonathan R                        |                        |                                                | •••                                   | Back Discounts              |   | •••     |    |                  |
| Seat 1<br>Coffee, Regular           | 1                      | \$2.99                                         | \$2.99                                | Customer - Culinary Related |   |         | TS | BREAKFAST        |
| *Free Senior Coffee<br>Seat 1       |                        | -\$2.99                                        | -\$2.99                               | Customer - Service Related  |   |         |    |                  |
| Friendly's BLT<br>Golden Fries 6oz  | <b>1</b><br>1          | <b>\$10.99</b><br><i>\$0.00</i>                | <b>\$10.99</b><br>\$0.00              | Employee Meal - MOD Meal    |   | 100.00% | Т  | BREAKFAST        |
|                                     |                        |                                                |                                       | Employee Meal - Staff Meal  |   | 50.00%  | T  | Э<br>Ми к / нист |
|                                     |                        |                                                |                                       | Free Senior Coffee          |   | 100.00% | _  | MILK/JUICE       |
|                                     |                        |                                                |                                       | Friendly's Moment           |   |         | D  | MILK/JUICE       |
|                                     |                        |                                                |                                       | Military 15%                |   | 15.00%  | RY | CO SODA          |
|                                     |                        | Discounts:<br>Sub Total:<br>Surcharge:<br>Tax: | \$2.99<br>\$10.99<br>\$0.00<br>\$0.77 |                             |   |         | L  | CO Soda          |
| Cancel                              | d Sen                  | d Total:<br>Items:                             | \$11.76<br>2                          |                             |   |         |    |                  |
| Print Discount<br>Guest Check Order | Guest<br>Count B       | Enter<br>arcode                                | 1.76<br>Pay                           |                             |   |         |    |                  |

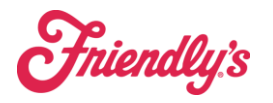

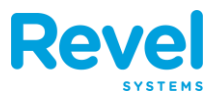

## **4. SELECT REMOVE DISCOUNTS**

| <                                                | 94814<br>Eat In | 9                                              |                                       |                             | ? 5 Q   | e  | Jonathan R. 🕞 |
|--------------------------------------------------|-----------------|------------------------------------------------|---------------------------------------|-----------------------------|---------|----|---------------|
| S Jonathan R                                     |                 |                                                | •••                                   | Kernel Back Discounts       | •••     |    |               |
| Seat 1<br>Coffee, Regular<br>*Free Senior Coffee | 1               | \$2.99<br>-\$2.99                              | \$2.99<br>-\$2.99                     | Remove Discounts            |         | TS | BREAKFAST     |
| Seat 1<br>Friendly's BLT<br>Golden Fries 6oz     | 1               | \$10.99<br>\$0.00                              | \$10.99<br>\$0.00                     | Manual<br>Scan              |         | T  | BREAKFAST     |
|                                                  |                 |                                                |                                       | Customer - Culinary Related |         | T  | S.            |
|                                                  |                 |                                                |                                       | Customer - Service Related  |         |    | PILK, SOICE   |
|                                                  |                 |                                                |                                       | Employee Meal - MOD Meal    | 100.00% | D  | MILK/JUICE    |
|                                                  |                 |                                                |                                       | Employee Meal - Staff Meal  | 50.00%  | RY | CO SODA       |
|                                                  |                 |                                                |                                       | Free Senior Coffee          | 100.00% | _  | 1             |
|                                                  |                 |                                                |                                       | Friendly's Moment           |         | L  | CO Soda       |
|                                                  |                 |                                                |                                       | Military 15%                | 15.00%  |    |               |
|                                                  |                 | Discounts:<br>Sub Total:<br>Surcharge:<br>Tax: | \$2.99<br>\$10.99<br>\$0.00<br>\$0.77 |                             |         |    |               |
| Cancel                                           | d Ser           | nd Total:<br>Items:                            | \$11.76<br>2                          |                             |         |    |               |
| Print Discount                                   | Guest           | Enter > \$1                                    | 11.76<br>Pay                          |                             |         |    |               |

## 5. THE DISCOUNT WILL BE REMOVED FROM THE ITEM

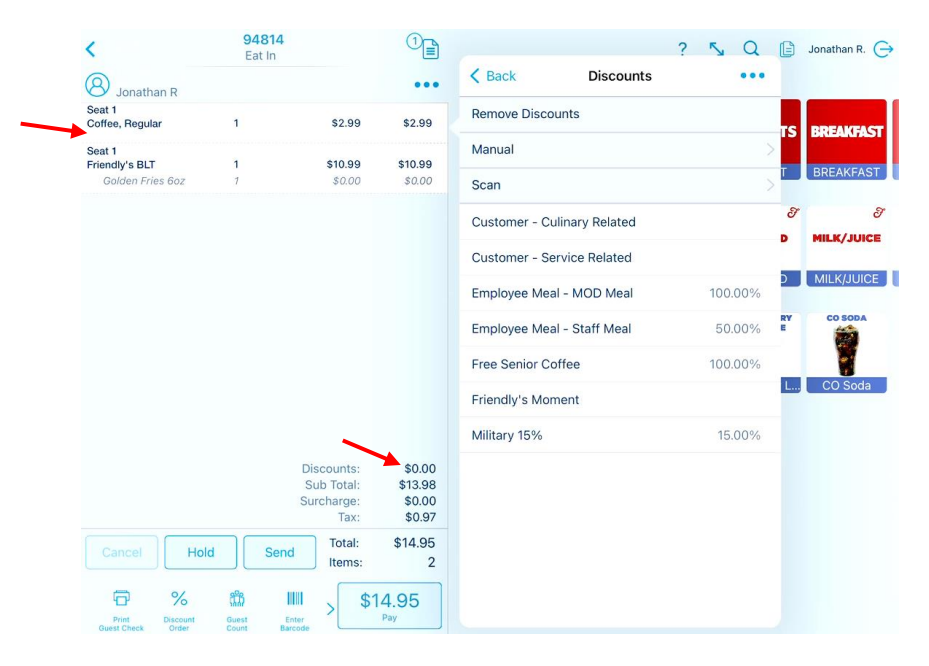

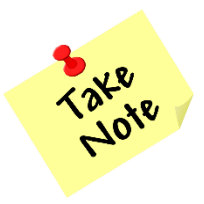

This will also work for multi-item discounts like Pick 3. If you remove the discount on <u>any</u> of the items on a Pick 3, it will remove the discount on <u>all</u> the items.